zu KMS IV.9 - BP4110 - 3.20 931

## <u>Anlage</u>

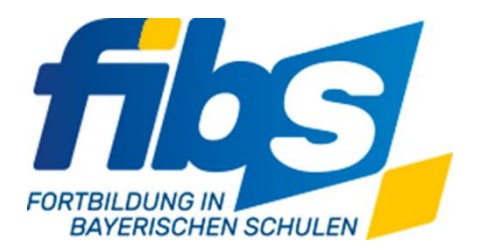

## Anleitung zur Registrierung der Schulleitung auf der Plattform FIBS 2

Bitte halten Sie Ihre persönlichen Zugangsdaten zur bisherigen FIBS-Plattform https://fibs.alp.dillingen.de (im Folgenden als FIBS 1 bezeichnet) bereit. Es ist in diesem Zusammenhang wichtig, dass der Zugang **persönlich** ist, das heißt, es darf sich nicht um den Zugang der Schule handeln, den Sie z. B. für die Genehmigung von Fortbildungen Ihrer Lehrkräfte verwenden. Sollten Sie noch keinen persönlichen FIBS 1-Login haben, so registrieren Sie sich bitte vor Durchführung der im Weiteren beschriebenen Schritte auf dem bisherigen System FIBS 1. Wenn Sie sich nicht sicher sind, ob Sie in FIBS 1 schon einen persönlichen Login haben, dann können Sie das mit Hilfe der dort hinterlegten E-Mail-Adresse prüfen. Verwenden Sie dazu folgenden Link: https://fibs.alp.dillingen.de/teilnehmer/registrierung/reg\_test.php

<u>Hinweis:</u> Zwischen einer erfolgreichen Registrierung in FIBS 1 und der im Folgenden beschriebenen Migration nach FIBS 2 muss <u>mindestens ein Tag</u> liegen, um den Übertrag der Daten von FIBS 1 nach FIBS 2 zu ermöglichen.

## Registrierung in FIBS 2

Bitte gehen Sie folgendermaßen vor

Öffnen Sie den Link: https://fibs-verwaltung.alp.dillingen.de

1. Klicken Sie auf den rot umrandeten Link "Registrierung von Anbietern und Genehmigern"

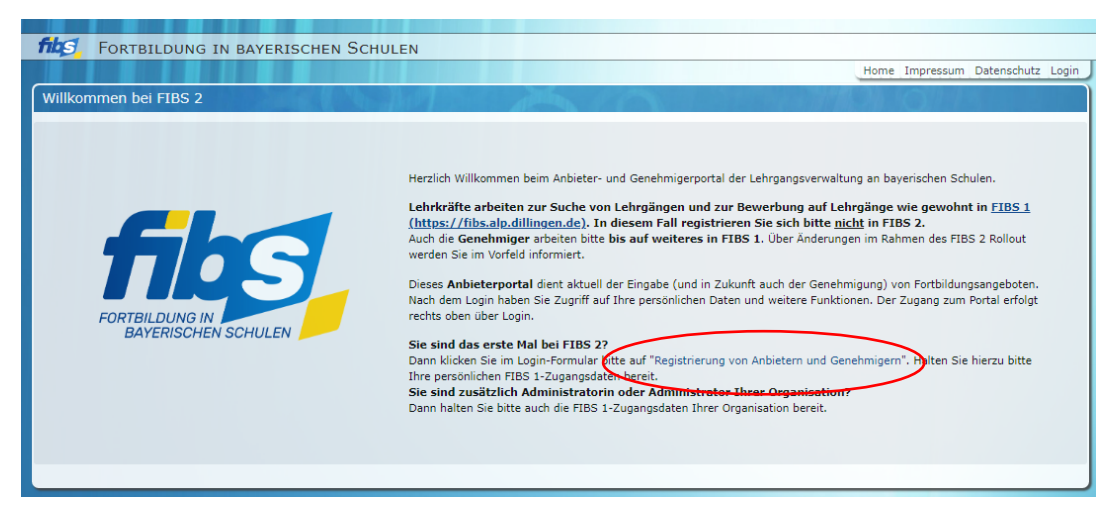

2. Wählen Sie den markierten Link "*Migration mit persönlichem FIBS 1 - Zugang*"

|                                                                                                    | Home Impressum Datenschutz Log                |
|----------------------------------------------------------------------------------------------------|-----------------------------------------------|
| gistrierung von Anbietern                                                                                                    |                                               |
| Hinweise                                                                                                    | Registrierungsverfahren                       |
| Mit diesem Registrierungsverfahren können Sie als Anbieter oder Genehmiger                                                                                            | Bitte wählen Sie das Registrierungsverfahren: |
| persönliche Zugangsdaten zu FIBS 2 beantragen.                                                                                                    | Migration mit persönlichem FIBS 1 - Zugang    |
| Wenn Sie als Person in FIBS 1 mit persönlichen Zugangsdaten registriert sind                                                                                          | Migration für externe Anbieter                |
| (zusatzlich zum FIBS 1-Zugang Ihrer Organisation), so wählen Sie das Verfahren<br>"Migration mit persönlichem FIBS 1 - Zugang".                                       | ohne persönlichem FIBS 1 - Zugang             |
| Wenn Sie Mitarbeiter eines staatlichen Anbieters sind, aber noch keinen persönlichen                                                                                  |                                               |
| FIBS 1-Zugang besitzen, dann registrieren Sie sich zunächst persönlich in FIBS 1 und<br>migrieren frühertens am Folgetag Ibren persönlichen FIBS 1-Zugang nach FIBS 2 |                                               |
| ("Migration mit persönlichem Zugang")                                                                                                    |                                               |
| -> zur Registrierung in FIBS 1                                                                                                    |                                               |
| Wenn Sie keine persönlichen Zugangsdaten zu FIBS 1 besitzen, aber als externer                                                                                        |                                               |
| Anbieter in FIBS 1 eingetragen sind, so wählen Sie das Verfahren "Migration für                                                                                       |                                               |
| externe Andieter onne personiicnem F185 1 - Zugang".                                                                                                    |                                               |
| Sie sind nicht sicher, ob Sie persönlich registriert sind? -> Überprüfen!                                                                                             |                                               |

3. Registrieren Sie sich mit Ihren <u>persönlichen</u> FIBS 1-Zugangsdaten. Der Zugang Ihrer Schule kann <u>nicht verwendet</u> werden.

| Schritt 1: Mit persönlichem FIBS 1-Zugang regis                                                                                                    | trieren                                                                                                    |
|----------------------------------------------------------------------------------------------------|----------------------------------------------------------------------------------------------------|
| Hinweise                                                                                                    | FIBS 1 - Zugangsdaten                                                                                                    |
| <ul> <li>Dieses Formular dient der Erkennung Ihres<br/>persönlichen Nutzerzugangs aus FIBS 1 und der<br/>Übertragung nach FIBS 2.</li> <li>Beachten Sie dabei Folgendes: <ul> <li>Hier werden nur persönliche Nutzerzugänge aus<br/>FIBS 1 erkannt.</li> <li>Verwenden Sie keine Anbieter-, Schul- oder<br/>sonstige Organisationszugänge.</li> <li>Sollten Sie bisher keinen persönlichen FIBS 1-<br/>Zugang besitzen, registrieren Sie sich bitte<br/>zunächst bei FIBS 1 unter fibs.alp.dillingen.de.</li> </ul> </li> </ul> | Bitte geben Sie hier Ihre persönlichen Zugangsdaten<br>aus FIBS 1 ein.<br>Zugangsdaten<br>Identifikationsnr. (FIBS 1)*<br>T229882<br>Kennwort*<br> |

4. Nach dem Anmeldevorgang (siehe Punkt 3) gelangen Sie auf eine Seite, auf der Sie eine <u>individuelle E-Mailadresse</u> angeben müssen. Wählen Sie dabei eine Adresse, die Sie für Ihre dienstliche Korrespondenz verwenden und die Ihrer Person zugeordnet ist.

Eine eventuell vorhandene (ggf. von mehreren Personen genutzte) Schuladresse (z. B. info@..., sekretariat@...) darf hier nicht verwendet werden, denn es handelt sich bei der hier zu definierenden E-Mailadresse gleichzeitig um <u>Ihren persönlichen Login</u>.

**Hinweis:** Jede E-Mailadresse muss in FIBS 2 <u>eindeutig</u> einem Nutzer (Account) zugewiesen werden können.

| Hinweise                                                                                                    | FIBS 2 - Zugangsdaten                                                                                                    |
|----------------------------------------------------------------------------------------------------|----------------------------------------------------------------------------------------------------|
| <ul> <li>Dieses Formular dient der Erkennung Ihres<br/>persönlichen Nutzerzugangs aus FIBS 1 und der<br/>Übertragung nach FIBS 2.</li> <li>Beachten Sie dabei Folgendes: <ul> <li>Geben Sie eine eindeutige E-Mailadresse an. Die<br/>E-Mailadresse bildet Ihren Login-Namen.</li> <li>Geben Sie Ihre persönliche E-Maiadresse ein. An<br/>diese E-Mailadresse erhalten Sie eine<br/>Bestätigungsemail.</li> <li>Das Kennwort muss der Passwortrichtlinie<br/>entsprechen: Mindestens 8 Zeichen, davon<br/>mindestens ein Großbuchstabe, ein<br/>Kleinbuchstabe, eine Zahl und ein<br/>Sonderzeichen.</li> </ul> </li> </ul> | Hallo Max Muster!<br>Bitte geben Sie nun Ihre neuen Zugangsdaten zur<br>Anmeldung bei FIBS 2 ein.<br>Beachten Sie dabei folgendes:<br>• Das Kennwort muss mind. 8 Zeichen lang sein<br>und folgende Zeichen enthalten:<br>1 Grossbuchstaben, 1 Kleinbuchstaben, 1 Zahl,<br>sonderzeichen<br>• Als Sonderzeichen sind gültig: @\$1%*?&§#<br>Neue FIBS2-Zugangsdaten<br>eingeben<br>E-Mail*<br>maxi_muster@freenet.de |
|                                                                                                    | Kennwort*                                                                                                    |
|                                                                                                    | Kennwort wiederholen*                                                                                                    |
|                                                                                                    | ••••••                                                                                                    |

Das Kennwort muss mind. 8 Zeichen lang sein und folgende Zeichen enthalten: 1 Grossbuchstaben, 1 Kleinbuchstaben, 1 Zahl, 1 Sonderzeichen

5. Nach erfolgreicher Registrierung sehen Sie eine entsprechende Bestätigungsseite im Browser und Sie erhalten eine <u>E-Mail mit</u> <u>Bestätigungslink</u>.

| FORTBILDUNG IN BAYERISCHEN SCHULEN                                                                                                    |
|----------------------------------------------------------------------------------------------------|
|                                                                                                    |
| Schrift 3: Registrierung abgeschlossen                                                                                                    |
| Registrierung                                                                                                    |
| Die Registrierung war erfolgreich.<br>An die eingegebene Mailadresse wurde eine E-Mail zur Bestätigung Ihres Zugangs gesendet. Bitte<br>klicken Se auf den Link in der E-Mail, um Ihren Zugang zu aktivieren. |
| E-Mailadresse: Maxi_Muster@freenet.de                                                                                                    |
|                                                                                                    |
| Impressum   Datenschutz   Hilfe                                                                                                    |

6. Bitte aktivieren Sie nach Erhalt der in Punkt 5 erwähnten E-Mail Ihren Zugang <u>innerhalb von 48 Stunden</u>. Nach Ablauf dieser Zeitspanne wird der Link in der E-Mail ungültig und Sie können den Migrationsvorgang erneut starten. Mit dem Aktivieren des Zugangs ist der erste Schritt der Einrichtung von FIBS 2 abgeschlossen. Der zweite Schritt, die Einrichtung Ihrer Schule als Organisation, wird vom FIBS-Team <u>zentral</u> durchgeführt. Hierbei wird Ihnen als Schulleitung die Rolle des FIBS 2-Administrators zugeordnet.

Für die automatische Durchführung dieser Zuordnung ist es zwingend notwendig, dass Sie sich in der hier beschriebenen Weise als Schulleitung registriert haben.

Daher bitten wir Sie, die Registrierung bis zum 16.04.2021 abzuschließen.

Sobald die Einrichtung der Schulleitung als Administrator abgeschlossen ist, werden Sie über die nächsten Schritte informiert.

<u>Wichtig:</u> Bitte nehmen Sie bis zu diesem Zeitpunkt **keine weiteren** Aktionen in FIBS 2.0 vor.

## Vielen Dank für Ihre Unterstützung!

Bei konkreten Fragen wenden Sie sich bitte an das FIBS-Team der ALP Dillingen E-Mail: fibs@alp.dillingen.de